1) Para começar uma inspeção de veículo, entre em EXECUÇÃO e, em seguida, clique em Boletim Orientação Técnica

| FIFIN                                         | <b>∩</b> номе    |                   | NTO 28           | PLANEJA  | MENTO   | [                 | EXEC              | UÇÃO       |
|-----------------------------------------------|------------------|-------------------|------------------|----------|---------|-------------------|-------------------|------------|
| FORCE                                         |                  |                   |                  |          |         | Boleti<br>Técni   | im Orien<br>ca    | tação      |
| GOODFYEAR                                     |                  | Busca por cliente | e (nome fantasia | ou CNPJ) |         | Anális            | se de Per         | formance   |
| la su                                         | 6.0              |                   |                  |          |         | Anális            | se de Suc         | ata        |
| Estat                                         | isticas          |                   |                  |          | 28 Cale | r Anális<br>Opera | se de Ins<br>ação | talações e |
| CLIENTES                                      | 21               | 402               | S                | т        | Q       | Anális<br>Visita  | se de Fro         | ta         |
| Chave 3656<br>C.Direta C.Revenda              | Alvo<br>C.Direta | 6442<br>C.Revenda | 03               | 04       | 05      | 06                | 07                | 08         |
| 762 2894                                      | 759              | 5683              | 10               | 11       | 12      | 13                | 14                | 15         |
| Outros 9250<br>C.Direta C.Revenda<br>263 8987 | OUTROS           | 2054              | 17               | 18       | 19      | 20                | 21                | 22         |
|                                               |                  |                   | 24               | 25       | 26      | 27                | 28                | 29         |
| Q Alvo                                        |                  | Planejadas        |                  |          |         |                   |                   |            |
| 1923                                          |                  | Realizadas        |                  |          |         |                   |                   |            |
| 264                                           | 5                | Atrasadas         |                  |          |         |                   |                   |            |
| 1082                                          |                  |                   |                  |          |         |                   |                   |            |

2) Para criar nova Inspeção de Veículo, clique em Novo. Caso queira editar uma já feita, clique no ícone 🖉

| FIEL             | D           | Номе          | MAPEAMENTO                | 28 PLANEJAMENTO  | EXECU     | IÇÃO       | RELATÓRIO | DS | 0 | ONFIG | GURAÇÃO     | Marcelo In | nada 🔻 |
|------------------|-------------|---------------|---------------------------|------------------|-----------|------------|-----------|----|---|-------|-------------|------------|--------|
| FORC             | )E          |               |                           |                  |           |            |           |    |   |       |             |            |        |
| GOOD <b>/</b> YI | AR          |               | Busca por cliente (nome f | antasia ou CNPJ) |           |            | ٩         |    |   |       |             |            |        |
|                  | Boletim     | Orientação    | o Técnica                 |                  |           |            |           |    |   |       |             | C Excel    |        |
|                  | Area        | Assessor      | Frota                     | 1                | Cidade    | Data       | Veículo   |    |   | вот   | Temperatura | Pesagem    |        |
|                  | Treinamento | Marcelo Inada | Inada                     | 3                | Sao Paulo | 18/04/2017 | ABD1234*  | Ø  | Ô |       |             | ₽          |        |

3) Insira a frota e a data da Inspeção, em seguida selecione um veículo pela Placa e Número do mesmo

Caso o veículo não esteja cadastrado no Field Force, clique em Criar Veículo.

| FIEL     |               | <b>С</b> номе | MAPEAMENTO                | 28 PLANEJAMENTO   | Execução      | R |
|----------|---------------|---------------|---------------------------|-------------------|---------------|---|
| FORC     | E             |               |                           |                   |               |   |
| GOODFYE  | AR            |               | Busca por cliente (nome f | fantasia ou CNPJ) |               |   |
| Bolet    | im Orienta    | ção Téch      | ica                       | Δ.                |               |   |
| Data     | 26/04/2017    | * Frota       | Inada, Sao Paulo *        | Placa Selecione   | Criar Veículo |   |
| Assessor | Marcelo Inada | Área          | Brasil Commercial         | Número Selecione  | ▼             |   |
|          |               |               |                           |                   |               |   |

3.1) Para editar um veículo já criado, o selecione na lista e clique em Editar

| Boleti           | m Orient                    | ação T      | écr       | nica                                     |        |                              |                    |                 |                      |                      |
|------------------|-----------------------------|-------------|-----------|------------------------------------------|--------|------------------------------|--------------------|-----------------|----------------------|----------------------|
| Data<br>Assessor | 27/04/2017<br>Marcelo Inada | * Fro<br>Ár | ota<br>ea | Inada, Sao Paulo<br>Brasil Commercial    | •      | 𝕑 Incluir Te<br>𝕑 Incluir Pe | mperatura<br>sagem | Placa<br>Número | ABC1020 v<br>10205 v | Editar Veículo       |
| FIEL<br>FOR(     |                             | €НОМЕ       |           | MAPEAMENTO<br>Busca por cliente (nome fa | 28 PL/ | ANEJAMENTO<br>ENPJ)          | Exec               | CUÇÃO           | RELATÓRIOS           | <b>Ô</b> configuraçã |
| Veícu            | los Cadas                   | trados      |           |                                          |        |                              |                    |                 |                      |                      |
| Frota            | Inada                       | *           |           |                                          |        | Pressões D                   | eterminadas        |                 |                      |                      |
| Placa            |                             | *           |           |                                          |        | Eixo Direçã                  | io 1               | 10              | *                    |                      |
| Identificação    | o na Frota                  | •           |           |                                          |        | Eixo Tração                  | ) 1                | 10              | *                    |                      |
| Média Mens       | al KM                       |             |           |                                          |        | Eixo Livre                   | 1                  | 10              | *                    |                      |
| Marca            | AGCO                        |             | •         |                                          |        | Eixo Suspe                   | nso 1              | 10              | *                    |                      |
| Modelo           |                             |             | •         |                                          |        | Comentári                    | 0                  |                 |                      |                      |

## 4) Insira a quilometragem no odômetro e configure o Sulco para retirada

| FIELD                                 | Номе                              |                                        | 28 PLANEJA           | MENTO                        | Execução        |                      | REI    | LATÓRIOS   | <b>Ö</b> ( |
|---------------------------------------|-----------------------------------|----------------------------------------|----------------------|------------------------------|-----------------|----------------------|--------|------------|------------|
| GOODFYEAR                             |                                   | Busca por cliente (nome f              | antasia ou CNPJ)     |                              |                 |                      |        | ٩          |            |
| Boletim Or                            | ientação Técni                    | ca                                     |                      |                              |                 |                      |        |            |            |
| Data 26/04/201<br>Assessor Marcelo Ir | 7 <sup>*</sup> Frota<br>nada Área | Inada, Sao Paulo<br>Bra. il Commercial | 🕑 Inclui<br>🕑 Inclui | ir Temperatura<br>ir Pesagem | Placa<br>Número | ABC1020<br>10205     | *<br>* | Editar Vei | iculo      |
| Hodômetro:                            | Km * Sulco p                      | ara retirada: 1,6                      |                      |                              |                 |                      |        |            |            |
|                                       |                                   | Posição: 1E<br>Nº Fogo DOT             | Vida                 | Carga (Kg)<br>Eixo           | Po              | sição: 1D<br>N° Fogo | DOT    | Vida       |            |
|                                       |                                   |                                        |                      |                              |                 |                      |        |            |            |

## 5) Preencha as informações de cada pneu

|              |              |      | Posição: 2E  |                  |               |                           | Carga (   | (Kg)                   | Posição: 2D<br>N° Fogo DOT Vida |              |      |             |              |      |
|--------------|--------------|------|--------------|------------------|---------------|---------------------------|-----------|------------------------|---------------------------------|--------------|------|-------------|--------------|------|
|              |              |      | N° Fogo      | DOT              | Vida          |                           | Eixo      | D                      | N° Fogo                         | DOT          | Vida |             |              |      |
|              |              |      | 10           | 1009             | 0             |                           |           |                        |                                 |              |      |             |              |      |
|              |              |      | Marca / Mo   | delo / Medic     | da            |                           |           |                        | Marca / Mod                     | lelo / Medic | a    |             |              |      |
|              |              |      | goodyear km  | nax              |               | Carga (H<br>Pt apoi       | Kg)<br>io | Carga (Kg)<br>Pt apoio |                                 |              |      |             |              |      |
|              |              |      | Adicionar r  | novo tipo        |               |                           |           |                        | T (°C)                          |              | 90   |             |              |      |
|              |              |      | Goodyear I   | <b>MAX</b> D 275 | /80R22.5      |                           |           |                        | P (PSI)                         |              | 100  |             |              |      |
|              |              |      | Goodyear I   | <b>MAX</b> D 295 | /80R22.5      |                           | Live      | ·0                     | C (Kg)                          |              |      |             |              |      |
|              |              |      | Goodyear I   | KMAX EXTRE       | ME 275/80R22. | 5                         | LIVI      | e                      | S (mm)                          |              |      |             |              |      |
|              |              |      | Goodyear I   | KMAX EXTRE       | ME 295/80R22. | 5                         |           |                        |                                 |              |      |             |              |      |
|              |              |      | Goodyear I   | KMAX S 275/      | /80R22.5      |                           |           |                        | Inspeção Pr                     | neu (0)      |      |             |              |      |
|              |              |      | Goodyear I   | KMAX S 295/      | /80R22.5      |                           |           |                        |                                 |              |      |             |              |      |
| Posição: 3EE |              |      | Posição: 3El |                  |               | Carga (Kg) Posição: 3DI P |           | Posição: 3DI           |                                 |              |      |             |              |      |
| N° Fogo      | DOT          | Vida | N° Fogo      | DOT              | Vida          |                           | Eixo      | D                      | N° Fogo                         | DOT          | Vida | N° Fogo     | DOT          | Vida |
|              |              |      |              |                  |               |                           |           |                        |                                 |              |      |             |              |      |
| Marca / Moo  | lelo / Medio | la   | Marca / Mo   | delo / Medic     | da            |                           |           |                        | Marca / Modelo / Medida         |              |      | Marca / Moo | lelo / Medic | la   |
|              |              |      |              |                  |               | Carga (ł<br>Pt apoi       | Kg)<br>io | Carga (Kg)<br>Pt apoio |                                 |              |      |             |              |      |
| T (°C)       |              |      | T (°C)       |                  |               |                           |           |                        | T (°C)                          |              |      | T (°C)      |              |      |
| 0 (00)       |              |      | D (DSI)      |                  |               |                           |           |                        | D (DCI)                         |              |      |             |              |      |

5.1) Caso a Marca/Modelo/Medida do pneu não estejam no Field Force, adicione um novo tipo de pneu

| Boleti     | m Orienta                    | ação Técnio    | ca              |                 |          |              |                |           |                  |
|------------|------------------------------|----------------|-----------------|-----------------|----------|--------------|----------------|-----------|------------------|
| Data       | 27/04/2017                   | * Frota        | Inada, Sao Paul | o *             | •        | Incluir Ter  | nperatu        | ra        | Placa            |
| Assessor   | Marcelo Inada                | Área           | Brasil Commerc  | ial             | <b>√</b> | Incluir Pes  | agem           |           | Número           |
| Hodômetro: | 10000<br>entação Técnica (0) | Km * Sulco par | Posição: 1E     |                 |          |              | Carga          | a (Kg)    | 1                |
|            |                              |                | N° Fogo         | DOT             | Vida     |              |                | ~0        |                  |
|            |                              |                | Marca / Mode    | o / Medio       | da       |              |                |           |                  |
|            |                              |                | Goodyear KMA    | х               |          | Carg<br>Pt a | a (Kg)<br>poio | Car<br>Pt | ga (Kg)<br>apoio |
|            |                              |                | Adicionar nov   | vo tipo         |          |              |                |           |                  |
|            |                              |                | Goodyear KM     | <b>AX</b> D 275 | /80R22.5 |              |                |           |                  |
|            |                              |                | Goodyear KM     | AX D 295        | /80R22.5 |              | Direc          | ional     |                  |

6) Após trabalho concluído, insira recomendações, oportunidades de melhoria, plano de ação e anexe na Inspeção específica (BOT, Pesagem ou Temperatura)

| Recomendações BOT-                                         | Caso não seja inserido<br>comentários este<br>CAMPO ficará em                                            |
|------------------------------------------------------------|----------------------------------------------------------------------------------------------------|
| Anexar figura                                              | branco                                                                                                   |
| Caracteres restantes: 3500                                 | IMPORTANTE:                                                                                              |
| Anexar figura                                              | Para visualizar as alterações, é necessário<br>primeiro salvar, em seguida gerar o relatório<br>deseiado |
|                                                            | Obs.: Você tem um limite de 3500 caracteres<br>digitados em Recomendações.                               |
| Anexar figura                                              | Caso digite mais que o limite, um erro<br>aparecerá e não será possível salvar a análise.                |
| Encerrar<br>Salvar Voltar/Cancelar BOT Temperatura Pesagem |                                                                                                    |

GOOD

## 7) Verifique o RASCUNHO do relatório antes de encerrar e finalizá-lo

| rota Inada, Sao Paulo                   |                                                              |                                                    |    | Dat:<br>Res                                   | a 26/04/2017<br>ponsávelMarcelo Inada                | ı |
|-----------------------------------------|--------------------------------------------------------------|----------------------------------------------------|----|-----------------------------------------------|------------------------------------------------------|---|
| 1E 1D<br>2E 2D<br>2D<br>3EE 3EI 3DI 3DE | Placa<br>Número da<br>Frota<br>Recomendaçõe<br>TUTORIAL FIEL | ABC1020<br>10205<br>Hodômetro<br>es BOT<br>D FORCE | 10 | Tipo Serviço<br>Tipo Carga<br>Marca<br>Modelo | Regional<br>Trans. Encomendas<br>FACCHINI<br>3 EIXOS |   |

| Posi          | çao:  | 1E        |          |           |   | Posi                      | çao:  | 1D         |         |         |
|---------------|-------|-----------|----------|-----------|---|---------------------------|-------|------------|---------|---------|
| N* Fo         | go    |           | оот      | Vida      |   | N* Fogo DOT Via           |       |            |         | Vida    |
|               |       |           |          |           | ] |                           |       |            |         |         |
| Marca         | a / M | odelo / M | ledida   |           |   | Marc                      | a / N | lodelo / M | /ledida |         |
|               |       |           |          |           | ] |                           |       |            |         |         |
| Marca         | a/M   | odelo Ba  | inda     |           |   | Marc                      | a / N | lodelo Ba  | anda    |         |
|               |       |           |          |           |   |                           |       |            |         |         |
| Pressão (PSI) |       |           |          |           |   | Pressão (PSI)             |       |            |         |         |
| Atual         | Det   | erminada  | Var      | Análise   |   | Atual                     | De    | terminada  | a Var   | Análise |
|               |       | 110       |          |           |   |                           |       | 110        |         |         |
| Sulco         | ) (mn | n)        |          |           | 1 | Sulco                     | o (mr | n)         |         |         |
| мах           | Min   | Original  | Desgaste | e Análise |   | Max Min Original Desgaste |       | Análise    |         |         |
|               |       |           |          |           |   |                           |       |            |         |         |
|               |       |           | 1        |           |   |                           |       |            |         |         |

| Posi                 | ção:     | 2E         |           |         |  |
|----------------------|----------|------------|-----------|---------|--|
| Nº Fo                | go       |            | ООТ       | Vida    |  |
| 10                   |          |            | 1009      | 0       |  |
| Marc                 | a/M      | lodelo / I | /ledida   |         |  |
| Good                 | lyear    | KMAX S     | 275/80R22 | .5      |  |
| Marca / Modelo Banda |          |            |           |         |  |
|                      |          |            |           |         |  |
| Pres                 | são (    | PSI)       |           |         |  |
| Atual                | Det      | terminad   | a Var     | Análise |  |
| 110                  | <u> </u> | 110        | 0.00%     | Pressão |  |
| Cuder                | 1        | -          | 0.0070    | normal  |  |
| Suice                | o (mn    | n)         | _         | _       |  |
| Мах                  | Min      | Original   | Desgaste  | Análise |  |
|                      |          | 15.8       |           |         |  |

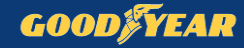

8) Com a certeza dos **dados corretamente inseridos, selecione o botão Encerrar**, clique em **Salvar** e, em seguida, Voltar/Cancelar para sair da Inspeção

| Recomendações Pesagem                          |
|------------------------------------------------|
|                                                |
|                                                |
|                                                |
|                                                |
|                                                |
| Caracteres restantes: 3500                     |
|                                                |
| Anexar figura                                  |
|                                                |
|                                                |
|                                                |
|                                                |
| 🕑 Encerrar                                     |
|                                                |
| Salvar Voltar/Cancelar BOT Temperatura Pesagem |

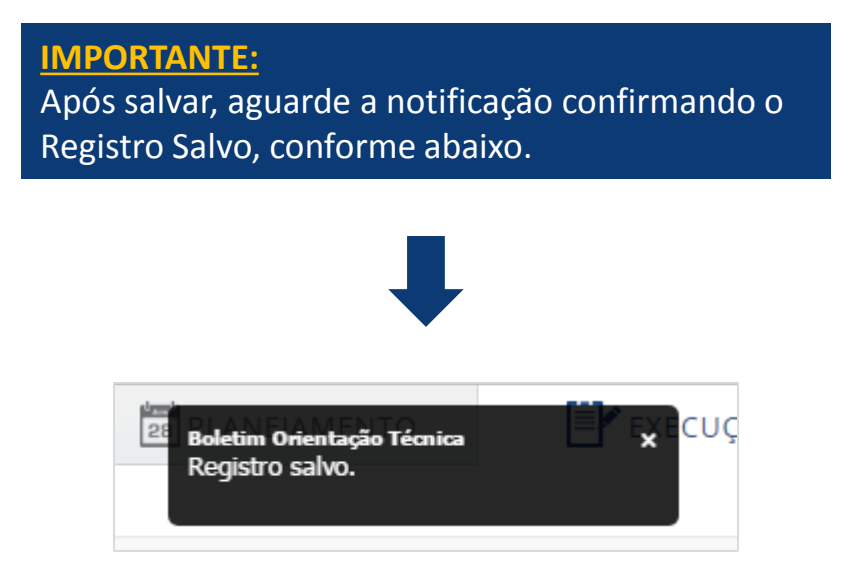